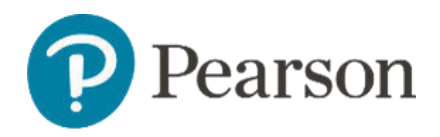

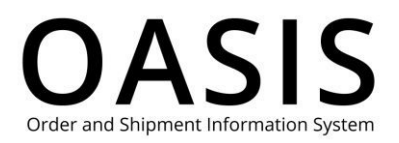

### Table of Contents

| Sub | omitting a return            | . 1 |
|-----|------------------------------|-----|
| C   | )verview                     | , 1 |
| В   | efore you submit your return | , 1 |
| S   | ubmit your return            | . 2 |
|     | Enter invoice number         | . 3 |
|     | Upload chargeback form       | . 5 |
|     | Upload Excel spreadsheet     | . 8 |

### Overview

With Pearson's OASIS (Order and Shipment Information System) you can easily request an RMA (Return Material Authorization) by submitting multiple invoice numbers, a PDF chargeback form, or an Excel spreadsheet.

### Before you submit your return

OASIS allows any invoice/ISBN combination except for the following cases:

- The invoice is more than 12 months old.
- The ISBN has been out of print for more than 120 days.
- The invoice is not associated with the account number on the OASIS registration (reach out to <u>OASIS Technical Support</u> for assistance.
- The ISBN is non-returnable (such as a custom product)
- The return quantity entered is more than the returnable quantity.
- The entire quantity for the ISBN has already been returned against that invoice (the "Returnable Qty" = 0).

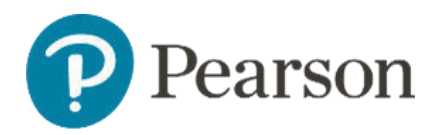

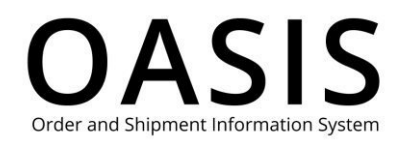

### Submit your return

#### 1. Click Claims & Returns.

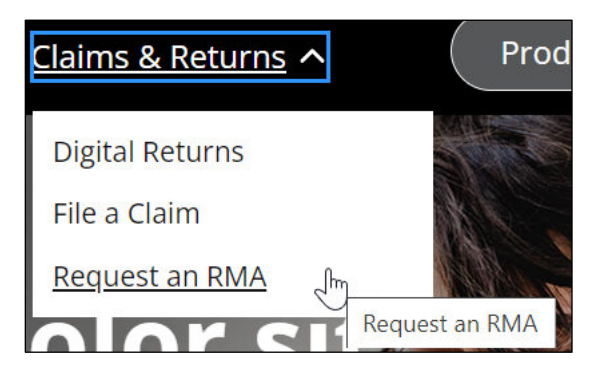

#### 2. Click Request an RMA.

| Pearson s | Search & Order V Tracking & Documents V Claims & Returns V Product search by Title, Author or ISBN                                                                                                    | ٩ | <u> </u> | • • • |  |  |
|-----------|----------------------------------------------------------------------------------------------------|---|----------|-------|--|--|
|           | Request An RMA (Return Material Authorization)                                                                                                    |   |          |       |  |  |
|           | If you have damaged, defective or duplicate order issues, please go to File a Claim under Claims & Returns. If the RMA is not received within one business day, click the "Customer & Product Support" link below to contact Customer Service.  Contact Information |   |          |       |  |  |
|           | Contact Name: * * Required Phone Number: *                                                                                                    |   | •        |       |  |  |
|           |                                                                                                    |   |          |       |  |  |
|           | Email Address: *                                                                                                    |   |          |       |  |  |

- 3. Enter your contact name.
- 4. Enter your phone number.
- 5. Enter your email address.

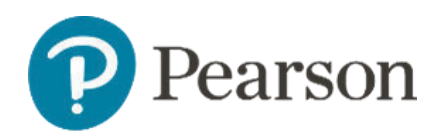

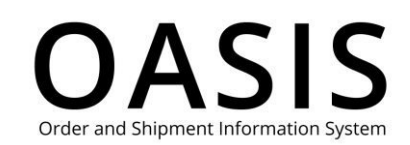

| earson                                              | Search & Order 🗸 Tracking &       | & Documents 🗸 Claims & Returns 🗸 | Product search by Title, Auti Q | ି (୩<br>୩ |
|-----------------------------------------------------|-----------------------------------|----------------------------------|---------------------------------|-----------|
| elect a                                             | n option to reque                 | st an RMA                        |                                 |           |
| • Enter Invo                                        | ice Number                        |                                  |                                 |           |
| <ul><li>Upload Ch</li><li>Upload Exercise</li></ul> | aargeback Form<br>cel Spreadsheet |                                  |                                 |           |
|                                                     |                                   | Unload Chargehook Form           | Unload Event Spreadshi          |           |

- 6. Scroll down and click Enter Invoice, Upload Chargeback Form, or Upload Excel Spreadsheet.
- 7. The remaining steps vary depending on the option you selected to request an RMA. Click the appropriate link below for the appropriate remaining steps.
- Enter invoice number
- Upload chargeback form
- Upload Excel spreadsheet

#### Enter invoice number

1. If you selected **Enter Invoice Number**, the following will be displayed.

| Reference Number: *① |   |
|----------------------|---|
| Invoice Number: *    |   |
| Enter Invoice Number | X |
| Display Details      |   |

- 2. Enter a reference number, which can be a claim number, chargeback number, PO (purchase order) number, or any relevant reference number up to 50 characters long.
- 3. Enter up to 25 invoice numbers.

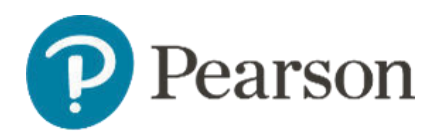

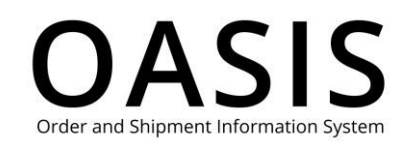

#### 4. Click Display Details.

| Reference Number (Claim/Chargeback/PO): * ①         123       123         Invoice Number 21564701         Select one view         ISBN       Title       Price       Disc       Invoiced Qty       Returnable Qty       Return Qty       Return Reason         9780137145829       Emphasis Art: A Qualitative<br>Art Program for Elementary<br>and Middle Schools, 9/e       \$154.99       Net       1       1       Select one       v | Enter In        | voice Number                  | Uploa | d Chai | rgeback For  | m              | Upload Exc | el Spreadsheet |   |
|----------------------------------------------------------------------------------------------------|-----------------|-------------------------------|-------|--------|--------------|----------------|------------|----------------|---|
| Invoice Number 21564701         ISBN       Title       Price       Disc       Invoiced Qty       Returnable Qty       Return Qty       Return Reason         9780137145829       Emphasis Art: A Qualitative<br>Art Program for Elementary<br>and Middle Schools, 9/e       \$154.99       Net       1       1       Select one                                                                                                    | Reference Numbe | er (Claim/Chargeback/PO): * ① | )     |        |              |                |            |                |   |
| 9780137145829 Emphasis Art: A Qualitative \$154.99 Net 1 1<br>Art Program for Elementary<br>and Middle Schools, 9/e                                                                                                    | Invoice N       | lumber 2156470                | 1     |        |              |                |            |                | ^ |
|                                                                                                    | ISBN            | Title                         | Price | Disc   | Invoiced Qty | Returnable Qty | Return Qty | Return Reason  |   |

- 5. For each ISBN enter the return quantity.
- 6. For each ISBN select **Damage**, **Defective**, **Duplicate**, **Overstock**, or **Wrong Product** from the Return Reason dropdown.
- 7. Click Submit.

| Pearson | Search & Order 🗸 Tracking & Documents 🗸 Claims & Returns 🗸 Product search by Title, Author or ISBN                                                                                                    | ٩ | ਉਂ @ ⊕~_ੈ                 |
|---------|----------------------------------------------------------------------------------------------------|---|---------------------------|
| Pearson | Search & Order V       Tracking & Documents V       Claims & Returns V         Product search by Title, Author or ISBN         Success!         V       We've received your return request.         After we validate your request, we'll send you an email with the RMA attached.<br>When available, you can also download it from our Document Request page.         Please remember to:<br>1. Box up the items you want to return and put a copy of the relevant RMA<br>in each box. Please note:<br>Doly put items from the same RMA in each box. We cannot accept<br>boxes that contain items from multiple RMAs, they will be sent back to | Q | <u><u>v</u> 0 ( ) ~ ^</u> |
|         | you at your cost.<br>If you have multiple boxes for a single RMA, put a copy of the RMA in<br>each box and mark each with the number boxes (e.g., box 10 5, box 2<br>of 5).<br>2. Attach your RMA barcode to the outside of each box, close to the<br>shipping label.<br>For further assistance with your RMA, please contact us.                                                                                                    |   |                           |

You will receive an email with additional details about your RMA.

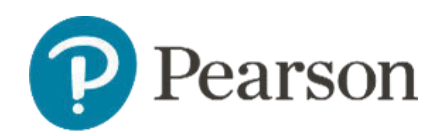

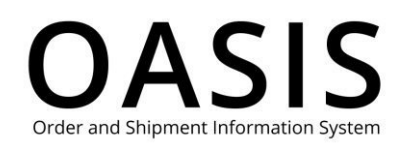

| ⊟90↑↓ ⊽                                                                                                    | Sandbox: Case Number 468640                             | 85 : Claim/Chargeba | ick/PO# 123 -  | Return Reques | st - Messa   | ige (Plain Tex                     | rt)                               | E                          | — C                                    | x c     |
|----------------------------------------------------------------------------------------------------|---------------------------------------------------------|---------------------|----------------|---------------|--------------|------------------------------------|-----------------------------------|----------------------------|----------------------------------------|---------|
| File <b>Message</b> Help Acrobat                                                                                                    | Q Tell me what you want to                              | o do                |                |               |              |                                    |                                   |                            |                                        |         |
| Image: Second second secon | Share to<br>Teams Quick Steps *<br>Teams Quick Steps \$ | Tags Editing        | Immersive<br>* | Translate     | Zoom<br>Zoom | Translate<br>Message<br>Translator | Report<br>Message ~<br>Protection | Viva<br>Insights<br>Add-in | Reply with<br>Meeting Poll<br>FindTime | ~       |
| Sandbox: Case Number 46864                                                                                                    | 085 : Claim/Chargebac                                   | k/PO# 123 -         | Return Re      | equest        |              |                                    |                                   |                            |                                        |         |
| CE Pearson Customer Support <                                                                                                    | customersupport.reply@pea                               | rson.com>           |                |               |              | ← Reply                            | ≪ Reply /                         | All $\rightarrow$ F        | orward 🗊                               | •••     |
| Retention Policy Pearson-Default Email-2 Years                                                                                                    | -Policy (2 years)                                       |                     | Expires 9      | /27/2025      |              |                                    |                                   | Т                          | hu 9/28/2023 1                         | 1:17 AM |
| Thank you for contacting Pearson Support<br>Case # : 46864085                                                                                                    | . This email confirms that you've                       | e opened a case w   | ith us. The d  | etails of you | r case are   | below:                             |                                   |                            | I                                      | <b></b> |
| Subject : Claim/Chargeback/PO# 123 - Ret                                                                                                    | urn Request                                             |                     |                |               |              |                                    |                                   |                            |                                        |         |
| Description: THIS IS NOT YOUR RMA (Return Material Authorization). After your request has been approved, a subsequent email will be sent to you with the RMA as an attachment.<br>Print out that RMA and enclose with your return.                                                                                                    |                                                         |                     |                |               |              |                                    |                                   |                            |                                        |         |
| Date Opened : 28/09/2023                                                                                                    |                                                         |                     |                |               |              |                                    |                                   |                            |                                        |         |
| We are investigating your issue and will respond as soon as possible.<br>Please refer to the case number in the subject line of this email for future correspondence regarding this request.                                                                                                    |                                                         |                     |                |               |              |                                    |                                   |                            |                                        |         |
| Thank you,<br>Pearson Support                                                                                                    |                                                         |                     |                |               |              |                                    |                                   |                            |                                        |         |
| Please do not remove the case number in                                                                                                    | the email subject when you rep                          | ly, as this may cau | ıse a delay in | our respons   | se.          |                                    |                                   |                            |                                        | •       |

### Upload chargeback form

#### 1. If you selected **Upload Chargeback Form**, the following will be displayed.

| Pearson                   | Search & Order 🗸 Tracking & D | Documents V Claims & Returns V Prode | uct search by Title, Auti Q 🕂 🧐 🕥 |
|---------------------------|-------------------------------|--------------------------------------|-----------------------------------|
| Ente                      | r Invoice Number              | Upload Chargeback Form               | Upload Excel Spreadsheet          |
| Bill To: *                |                               |                                      |                                   |
| Select Bill To A          | Address                       |                                      | ×                                 |
| Ship To: * Select Ship To | Address                       |                                      | ~                                 |
| Reference Num             | ıber: *                       |                                      |                                   |
|                           |                               |                                      |                                   |

- 2. Select your bill to address.
- 3. Select your ship to address.

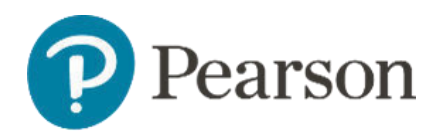

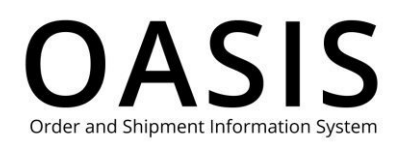

- 4. Enter the reference number, which can be a claim number, chargeback number, PO (purchase order) number, or any relevant reference number up to 50 characters long.
- 5. Create a chargeback form in PDF format up to 2 MB in size. Most standard chargeback/return order formats will work. Click <u>here</u> to download our RMA request chargeback form template. The following shows an example.

|     | RMA Request                                                                                                    |                 |                        |                 |  |  |  |
|-----|----------------------------------------------------------------------------------------------------|-----------------|------------------------|-----------------|--|--|--|
| æ   | Vendor                                                                                                    |                 | Details (all required) |                 |  |  |  |
|     | Pearson Education                                                                                                    |                 | Date:                  | 10/17/2023      |  |  |  |
| 1   | 21 River Street                                                                                                    |                 | Chargeback / Return#:  | 123456          |  |  |  |
| -   | Hoboken, NJ 07030                                                                                                    |                 | Name:                  |                 |  |  |  |
| C_  |                                                                                                    |                 | Phone Number:          |                 |  |  |  |
|     |                                                                                                    |                 | Email Address:         | /@pearson.com   |  |  |  |
| iAi |                                                                                                    |                 |                        |                 |  |  |  |
|     | Bill-To Name:                                                                                                    |                 | Ship-To Name:          |                 |  |  |  |
| Ch. | Address 1:                                                                                                    | 21 River Street | Address 1:             | 21 River Street |  |  |  |
|     | Address 2:                                                                                                    |                 | Address 2:             |                 |  |  |  |
|     | City/Town:                                                                                                    | Hoboken         | City/Town:             | Hoboken         |  |  |  |
|     | State/Province:                                                                                                    | NJ              | State/Province:        | NJ              |  |  |  |
|     | Zip/Postal Code:                                                                                                    | 07030           | Zip/Postal Code:       | 07030           |  |  |  |
|     |                                                                                                    |                 | Attention:             |                 |  |  |  |
|     | <ol> <li>Instructions:         <ol> <li>ISBN should be 10 or 13 digits without dashes or spaces.</li> <li>Quantity should be a whole number (e.g. 10, 15).</li> <li>Add more lines if needed.</li> <li>Fill out this document and save it as a PDF.</li> <li>Login to OASIS at oasis-b2b.pearson.com, select "Request an RMA" under "Claims &amp; Returns" and follow the instructions to submit.</li> </ol> </li> </ol> |                 |                        |                 |  |  |  |
|     | Return Details (required *)                                                                                                    |                 |                        |                 |  |  |  |
|     | ISBN *                                                                                                    | 21564701        | Invoice # *            | Quantity *      |  |  |  |
|     | 21564701                                                                                                    | 21564701        |                        |                 |  |  |  |
|     |                                                                                                    |                 |                        |                 |  |  |  |
|     |                                                                                                    |                 |                        |                 |  |  |  |

6. Scroll down and select **Choose File**.

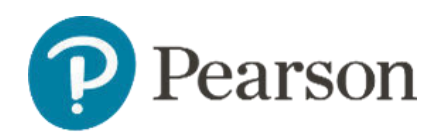

### **OASIS** Order and Shipment Information System

# Submitting a return

| Organize • New folder                                                                                                 |                                                                                                    | II • 🔳                                                                                                    | asic RMA Request template. |
|----------------------------------------------------------------------------------------------------|----------------------------------------------------------------------------------------------------|----------------------------------------------------------------------------------------------------|----------------------------|
| Microsoft Teams ^<br>Recordings<br>Status Reports<br>This PC<br>Documents<br>Downloads<br>Music<br>Pictures<br>Videos | Name<br>I IONavigator Documents<br>Misc Files<br>Oasis<br>PDF Reference Files<br>Pearson Files<br>Pearsonal Files<br>Snagit<br>Status Reports<br>Word Files to Convert<br>Zoom | Date         Date           6/21/2023 12:00 PM         6/21/2023 9:18 AM           7/11/2023 9:17 AM         6/26/2023 10:50 AM           6/26/2023 10:50 AM         6/26/2023 10:50 AM           6/22/2023 13:50 PM         8/1/2023 8:10 AM           6/22/2023 13:57 PM         8/1/2023 8:10 AM           6/22/2023 10:50 AM         6/22/2023 10:50 AM           6/22/2023 10:50 AM         6/22/2023 10:50 AM           6/22/2023 10:50 AM         6/22/2023 8:04 AM           6/21/2023 8:04 AM         6/21/2023 9:17 AM | Select a file to upload:   |
| Local Disk (C:)                                                                                                    | RMA Request for 21564701.pdf                                                                                                    | 9/28/2023 12:18 PM                                                                                                    | ~                          |
| File nam                                                                                                    | RMA Request for 21564701.pdf                                                                                                    | Adobe Acrobat Document (*.pc                                                                                                    |                            |
|                                                                                                    |                                                                                                    | Open Cancel                                                                                                    | Submit                     |

#### 7. Click Open.

| Pearson                                                                                   | Search & Order 🗸                                                                                        | Tracking & Documents 🗸                                                                               | Claims & Returns 🗸                               | Product search I                 | by Title, Aut Q | <mark>분</mark> ③ | ল শ |
|-------------------------------------------------------------------------------------------|----------------------------------------------------------------------------------------------------|----------------------------------------------------------------------------------------------------|--------------------------------------------------|----------------------------------|-----------------|------------------|-----|
| <ul> <li>Most stan</li> <li>Download</li> <li>Click on 'C</li> <li>Click on 'S</li> </ul> | dard chargeback/retu<br>d it, enter the returns i<br>Choose File' and select<br>Submit' to submit the r | rn order formats will work.<br>nformation and save it as a<br>the PDF document to attact<br>request. | You can use this basic Ri<br>PDF.<br>h the file. | MA Request template.             |                 |                  |     |
| How to for<br>• Enter all<br>• The file r<br>• Maximum                                    | r <b>mat the file:</b><br>mandatory information<br>must be PDF.<br>m file size per upload:              | on.<br>2 MB                                                                                          | Select                                           | a file to upload:<br>Choose File | rma request for | or 2156470       | >   |
|                                                                                           |                                                                                                    |                                                                                                    |                                                  |                                  | Sub             | mit              |     |

### 8. Click **Submit**.

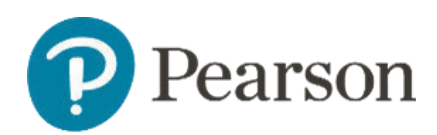

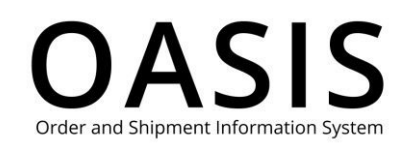

| Pearson Search & Order ~<br>Home > Request an RMA | Tracking & Documents v Claims & Returns v Product search by Title, Author or ISBN                                                                                                    | ٩ | <mark>ਏ</mark> 0 ਗ_~ _ |
|---------------------------------------------------|----------------------------------------------------------------------------------------------------|---|------------------------|
|                                                   | Success!                                                                                                    |   |                        |
|                                                   | <ul> <li>We've received your return request.</li> <li>After we validate your request, we'll send you an email with the RMA attached.</li> </ul>                                                                                                    |   |                        |
|                                                   | When available, you can also download it from our Document Request page.         Please remember to:         1. Box up the items you want to return and put a copy of the relevant RMA in each box. Please note:         Only put items from the same RMA in each box. We cannot accept boxes that contain items from multiple RMAs, they will be sent back to you at your cost. | ) |                        |
|                                                   | If you have multiple boxes for a single RMA, put a copy of the RMA in each box and mark each with the number boxes (e.g., box 1of 5, box 2 of 5).                                                                                                    |   |                        |
|                                                   | 2. Attach your RMA barcode to the outside of each box, close to the shipping label.                                                                                                    |   |                        |
|                                                   | та такина азлачна, тот учи пину решие сописсия.                                                                                                    |   | -                      |

You will receive an email with additional details about your RMA.

| 🖫 🖓 🔿 ↑ 🤳 🗢 Sandbox: Case Number 46864086 : Claim/Chargeback/PO# 1234567 - Return Request - Message (Plain Text) 🖪 🚽 🗆                                                                                                    |                      |                         |                     |            |            |             |          |              |                     |                  | o x                        |           |
|----------------------------------------------------------------------------------------------------|----------------------|-------------------------|---------------------|------------|------------|-------------|----------|--------------|---------------------|------------------|----------------------------|-----------|
| File Message Help Acrobat Q Tell me what you want to do                                                                                                    |                      |                         |                     |            |            |             |          |              |                     |                  |                            |           |
| Image: Constraint of the ply in the plane in the plane in the pla |                      |                         |                     |            |            |             |          |              | Report<br>Message Y | Viva<br>Insights | Reply with<br>Meeting Poll |           |
| Delete                                                                                                    | Respond              | Teams Quick Steps       | 1                   |            |            | Language    | Zoom     | Translator   | Protection          | Add-in           | FindTime                   | ~         |
| Sandbox: Case                                                                                                    | Number 46864         | 4086 : Claim/Cha        | rgeback/PO#         | ŧ 12345    | 67 - Reti  | ırn Requ    | iest     |              |                     |                  |                            |           |
| Pearson Customer Support <customersupport.reply@pearson.com> <math>\bigcirc</math> Reply <math>\bigotimes</math> Reply All <math>\rightarrow</math> Forward <math>i</math></customersupport.reply@pearson.com>                                                                                                    |                      |                         |                     |            |            |             |          |              | ;                   |                  |                            |           |
|                                                                                                    |                      |                         |                     |            |            |             |          |              |                     |                  | Thu 9/28/202               | 3 1:53 PM |
| Retention Policy Pearson-Default Email-2 Years-Policy (2 years) Expires 9/27/2025                                                                                                    |                      |                         |                     |            |            |             |          |              |                     |                  |                            |           |
| Thank you for contacting Pearson Support. This email confirms that you've opened a case with us. The details of your case are below:<br>Case # : 46864086                                                                                                    |                      |                         |                     |            |            |             |          |              |                     |                  |                            |           |
| Subject : Claim/Chargeback/PO# 1234567 - Return Request                                                                                                    |                      |                         |                     |            |            |             |          |              |                     |                  |                            |           |
| Description: THIS IS N                                                                                                    |                      | urn Material Authorizat | ion) After your re  | aquest has | been annro | ved a subs  | equent e | mail will be | sent to you w       | ith the RM       | 1A as an attac             | hment     |
| Print out that RMA an                                                                                                    | nd enclose with your | return.                 | ionj. Alter your re | squest nas | been appio | veu, a 5055 | equenter | nan win be   | sent to you w       |                  |                            | innerit.  |
| Date Opened : 28/09/2023                                                                                                    |                      |                         |                     |            |            |             |          |              |                     |                  |                            |           |
| We are investigating your issue and will respond as soon as possible.<br>Please refer to the case number in the subject line of this email for future correspondence regarding this request.                                                                                                    |                      |                         |                     |            |            |             |          |              |                     |                  |                            |           |
| Thank you,                                                                                                    | Thank vou.           |                         |                     |            |            |             |          |              |                     |                  |                            |           |
| Pearson Support                                                                                                    |                      |                         |                     |            |            |             |          |              |                     |                  |                            |           |
| Please do not remove the case number in the email subject when you reply, as this may cause a delay in our response.                                                                                                    |                      |                         |                     |            |            |             |          |              |                     |                  | -                          |           |

### Upload Excel spreadsheet

1. If you selected **Upload Excel Spreadsheet**, the following will be displayed.

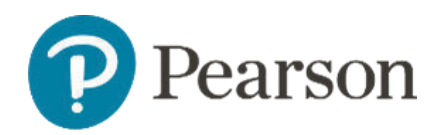

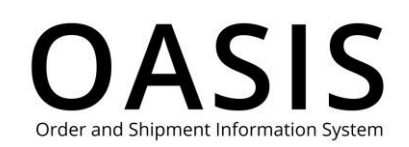

| Pearson | Search & Order 🗸 Tracking & Documents 🗸                                                                                                    | Claims & Returns V Product search            | by Title, Author or ISBN Q | ? ⊕ ∽ |  |  |  |  |  |  |
|---------|----------------------------------------------------------------------------------------------------|----------------------------------------------|----------------------------|-------|--|--|--|--|--|--|
| - 1     | Enter Invoice Number Upload Chargeback Form Upload Excel Spreadsheet                                                                                                    |                                              |                            |       |  |  |  |  |  |  |
|         | <ul> <li>Use this option to request an RMA by uploading data in an Excel spreadsheet.</li> <li>Download the Excel spreadsheet template here.</li> <li>Fill out the fields in the template (all fields are mandatory) and save it.</li> <li>Click on 'Choose File' and select the updated spreadsheet to attach the file.</li> <li>Click on 'Upload File' to submit the request.</li> </ul> |                                              |                            |       |  |  |  |  |  |  |
|         | <ul><li>How to format the file:</li><li>On the Excel spreadsheet, fill out all required fie</li><li>Maximum file size per upload : 2 MB</li></ul>                                                                                                    | Select a file to uploa<br>elds.<br>Choose Fi | nd:<br>Le                  |       |  |  |  |  |  |  |
|         |                                                                                                    |                                              | Unlead File                |       |  |  |  |  |  |  |

- 2. Click <u>here</u> to download our Excel spreadsheet template.
- 3. Create an RMA request spreadsheet with the template and complete the following fields:
- Enter the reference number, which can be a claim number, chargeback number, PO (purchase order) number, or any relevant reference number up to 50 characters long.
- Enter the invoice number.
- Enter all ISBNs associated with the invoice number.
- Enter the return quantity.
- Select **Damage**, **Defective**, **Duplicate**, **Overstock**, or **Wrong Product** from the Return Reason dropdown.

|   | Α                                  | В                     | С                    | D                                              | E  | F | G | Н | J |   |
|---|------------------------------------|-----------------------|----------------------|------------------------------------------------|----|---|---|---|---|---|
|   | Reference # (Claim/Chargeback/PO): |                       |                      | 7891234512                                     |    |   |   |   |   |   |
| 1 | *(Max 50 chara                     | acters)               |                      |                                                |    |   |   |   |   |   |
| 2 |                                    |                       | (Use a Clair         | n/Chargeback/PO # or any number as reference.) |    |   |   |   |   |   |
|   | Invoice # *                        | ISBN # *              | Return Quantity *    | Damaged                                        |    |   |   |   |   |   |
| 3 |                                    | (No dashes or spaces) | (Whole numbers only) |                                                | *  |   |   |   |   |   |
| 4 | 21564701                           | 9780137145829         | 1                    | Select one                                     | 12 |   |   |   |   |   |
| 5 |                                    |                       |                      | Damaged                                        |    |   |   |   |   |   |
| 5 |                                    |                       |                      | Defective                                      |    |   |   |   |   | - |
| 6 |                                    |                       |                      | Duplicate                                      |    |   |   |   |   |   |
| 7 |                                    |                       |                      | Overstock                                      |    |   |   |   |   |   |
| 8 |                                    |                       |                      | Wrong Product                                  |    |   |   |   |   |   |
| 9 |                                    |                       |                      |                                                |    |   |   |   |   | - |

4. Scroll down and select Choose File.

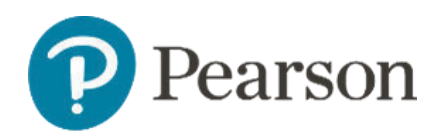

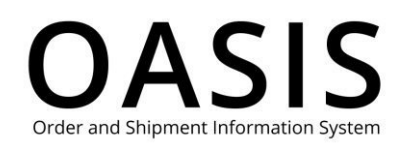

| rganize • New folder                                                                                                    |                                                                                                    | 0                                |  |
|----------------------------------------------------------------------------------------------------|----------------------------------------------------------------------------------------------------|----------------------------------|--|
| Microsoft Teams       Name         Recordings       IQNavigator Document         Status Reports       IQNavigator Document         This PC       Oasis         Destop       PDF Reference Files         Documents       Personal Files         Music       Status Reports         Music       Status Reports         Music       Videos         Uvideos       Word Files to Convert         Local Disk (C:)       RMA for 21564701.xbsx | s 6/21/2023 12:00 PM<br>6/21/2023 12:00 PM<br>6/21/2023 9:18 AM<br>7/11/2023 9:17 AM<br>6/26/2023 10:53 AM<br>6/26/2023 10:50 AM<br>6/22/2023 1:36 PM<br>8/1/2023 8:10 AM<br>6/27/2023 8:34 AM<br>6/21/2023 9:17 AM<br>8/23/2023 8:08 AM<br>9/29/2023 9:46 AM | ↑ t.<br>Select a file to upload: |  |
| File name: RMA for 21564701.xlsx                                                                                                    | <ul> <li>Custom Files (*.xls;*.xlsx)</li> </ul>                                                                                                    | Choose File                      |  |

### 5. Click **Open**.

| Pearson                                                                                                    | Search & Order 👻 Tracking & Documents 👻 C                                                                                                    | laims & Returns 🗸                                  | Product search                 | by Title, Aut Q | <mark>₽</mark> 0 | <u>م</u> ^ |
|----------------------------------------------------------------------------------------------------|----------------------------------------------------------------------------------------------------|----------------------------------------------------|--------------------------------|-----------------|------------------|------------|
| <ul> <li>Use this o</li> <li>Download</li> <li>Fill out the</li> <li>Click on 'C</li> <li>Click on 'L</li> <li>When all i</li> </ul> | pption to request an RMA by uploading data in an Exe<br>d the Excel spreadsheet template here.<br>e fields in the template (all fields are mandatory) and<br>Choose File' and select the updated spreadsheet to a<br>Jpload File' to submit the request.<br>information is valid, review details and click 'Submit'. | cel spreadsheet.<br>d save it.<br>ittach the file. |                                |                 |                  |            |
| How to for<br>• On the E<br>• Maximum                                                                                                | r <b>mat the file:</b><br>Excel spreadsheet, fill out all required fields.<br>m file size per upload : 2 MB                                                                                                    | Select a                                           | file to upload:<br>Choose File | rma for 215647  | 701.xlsx         |            |
|                                                                                                    |                                                                                                    |                                                    |                                | Uploa           | d File           |            |

#### 6. Click Upload File.

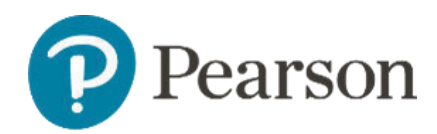

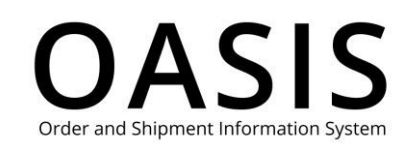

| 'Submit" to submit your request.            |
|---------------------------------------------|
|                                             |
|                                             |
|                                             |
| ,                                           |
| v Returnable Otv. Return Otv. Return Reason |
| 1 1 Damaged V                               |
|                                             |

- 8. Modify the return quantity or the return reason, if needed.
- 9. Click Submit.

| Pearson | Search & Order   Tracking & Documents   Claims & Returns   Product search by Title, Author or ISBN                                                                     | ٩ | ਉਂ 🗇 🐨 🖕 |
|---------|----------------------------------------------------------------------------------------------------|---|----------|
|         | Success!                                                                                                    |   |          |
|         | We've received your return request.                                                                                                    |   |          |
|         | After we validate your request, we'll send you an email with the RMA attached.<br>When available, you can also download it from our Document Request page.             |   |          |
|         | Please remember to:<br>1. Box up the items you want to return and put a copy of the relevant RMA<br>in each box. Please note:                                          |   |          |
|         | Only put items from the same RMA in each box. We cannot accept Return to Home boxes that contain items from multiple RMAs, they will be sent back to you at your cost. |   |          |
|         | If you have multiple boxes for a single RMA, put a copy of the RMA in each box and mark each with the number boxes (e.g., box 1of 5, box 2 of 5).                      |   |          |
|         | 2. Attach your RMA barcode to the outside of each box, close to the shipping label.                                                                                    |   |          |
|         | For further assistance with your RMA, please contact us.                                                                                                    |   | •        |

You will receive an email with additional details about your RMA.

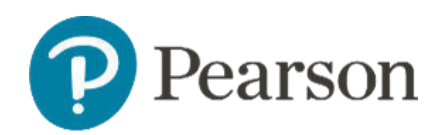

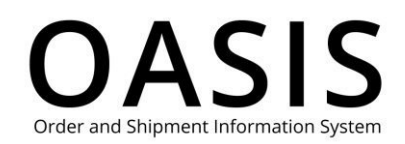

|                                                                                                    | ୨ ଅ <b>↑</b>                                                                     | ↓ -                  | Sandbox: C                                                                                                    | ase Number 46  | 864330 : ( | Claim/Cha | rgeback/P | O# 78912345   | 12 - Return R | lequest - | Message (Pla | in Text)   | Ē      |            |          | ×     |   |
|----------------------------------------------------------------------------------------------------|----------------------------------------------------------------------------------|----------------------|----------------------------------------------------------------------------------------------------|----------------|------------|-----------|-----------|---------------|---------------|-----------|--------------|------------|--------|------------|----------|-------|---|
| File                                                                                                    | Message                                                                          | Help Acrobat         | р т                                                                                                    | ell me what y  | ou want t  | to do     |           |               |               |           |              |            |        |            |          |       |   |
| Image: Second Second |                                                                                  |                      |                                                                                                    |                |            |           |           |               |               |           |              |            |        |            |          |       |   |
|                                                                                                    | Delete                                                                           | Respond              | Teams                                                                                                    | Quick Steps 🗳  |            |           |           |               | Language      | Zoom      | Translator   | Protection | Add-in | FindTin    | ne       | ,     | ^ |
| San                                                                                                    | Sandbox: Case Number 46864330 : Claim/Chargeback/PO# 7891234512 - Return Request |                      |                                                                                                    |                |            |           |           |               |               |           |              |            |        |            |          |       |   |
|                                                                                                    | Pearson                                                                          | Customer Support     | <custome< td=""><td>rsupport.rep</td><td>oly@pea</td><td>rson.com</td><td>1&gt;</td><td></td><td></td><td></td><td>← Reply</td><td>🤲 Reply /</td><td></td><td>Forward</td><td>1</td><td>•••</td><td></td></custome<> | rsupport.rep   | oly@pea    | rson.com  | 1>        |               |               |           | ← Reply      | 🤲 Reply /  |        | Forward    | 1        | •••   |   |
|                                                                                                    | O To O                                                                           |                      |                                                                                                    |                |            |           |           |               |               |           |              |            |        | Fri 9/29/2 | 023 10:2 | 23 AM |   |
| Retention Policy Pearson-Default Email-2 Years-Policy (2 years) Expires 9/28/2025                                                                                                    |                                                                                  |                      |                                                                                                    |                |            |           |           |               |               |           |              |            |        |            |          |       |   |
| Thank you for contacting Pearson Support. This email confirms that you've opened a case with us. The details of your case are below:<br>Case # : 46864330                                                                                                    |                                                                                  |                      |                                                                                                    |                |            |           |           |               |               |           |              | _          |        |            |          |       |   |
| Subject : Claim/Chargeback/PO# 7891234512 - Return Request                                                                                                    |                                                                                  |                      |                                                                                                    |                |            |           |           |               |               |           |              |            |        |            |          |       |   |
| Description: THIS IS NOT YOUR RMA (Return Material Authorization). After your request has been approved, a subsequent email will be sent to you with the RMA as an attachment.                                                                                                    |                                                                                  |                      |                                                                                                    |                |            |           |           |               |               |           |              |            |        |            |          |       |   |
| Print o                                                                                                    | out that RMA a                                                                   | nd enclose with you  | r return.                                                                                                    |                |            |           |           |               |               |           |              |            |        |            |          |       |   |
| Date Opened : 29/09/2023                                                                                                    |                                                                                  |                      |                                                                                                    |                |            |           |           |               |               |           |              |            |        |            |          |       |   |
| We are investigating your issue and will respond as soon as possible.                                                                                                    |                                                                                  |                      |                                                                                                    |                |            |           |           |               |               |           |              |            |        |            |          |       |   |
| Please                                                                                                    | refer to the ca                                                                  | ase number in the su | bject line c                                                                                                    | f this email f | or future  | correspo  | ndence r  | egarding this | s request.    |           |              |            |        |            |          |       |   |
| Thank<br>Boarse                                                                                                    | you,                                                                             |                      |                                                                                                    |                |            |           |           |               |               |           |              |            |        |            |          |       |   |
| rearso                                                                                                    | in support                                                                       |                      |                                                                                                    |                |            |           |           |               |               |           |              |            |        |            |          | ſ     | • |
|                                                                                                    |                                                                                  |                      |                                                                                                    |                |            |           |           |               |               |           |              |            |        |            |          |       |   |